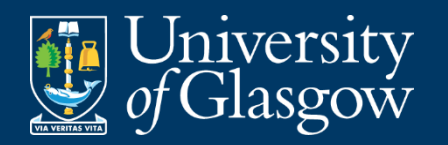

## Booking an Appointment at the Library Archives

- 1. Know what you want to see
  - 1. Try not to request an entire collection; be as specific as you can
  - 2. Record the title and reference code
  - 3. Find which archive your materials are in (if you have materials from both locations, you will have to make two separate appointments)
- 2. Either go to https://www.gla.ac.uk/myglasgow/archivespecialcollections/bookanappointment/or follow the pathway below, starting at the University library's home page
  - 1. "Collections" below the library search bar  $\rightarrow$  "Archives and Special Collections"
  - 2. Under "Consult our collections", select "Book an in-person or virtual appointment"
  - 3. Click "UofG staff and students" under the location you would like to visit

## **General Tips**

- Try to plan your booking at least 5 days in advance to ensure the staff has adequate time to prepare for you
- Be sure to let the staff know when you plan on showing up and how long you intend to be there (a rough estimate is better than nothing)
- If you plan on being there for less than 3 ½ hours, consider booking a "half day" appointment, located towards the bottom of the "Appointment Booking Service" page (pictured below)

| University<br>of Glasgov                                                                                                    |                                                                                                    |     |       |      |    | y<br>N |    | Appointment Booking Service |  |
|----------------------------------------------------------------------------------------------------|----------------------------------------------------------------------------------------------------|-----|-------|------|----|--------|----|-----------------------------|--|
| Meeting type: Archives & Special Collections: Library Level 12                                                                                                    |                                                                                                    |     |       |      |    |        |    |                             |  |
| -0                                                                                                    |                                                                                                    | Jar | nuary | y 20 | 25 |        | 0  |                             |  |
| Su                                                                                                    | Mo                                                                                                    | т   | u W   | /e   | Γh | Fr     | Sa |                             |  |
|                                                                                                    |                                                                                                    |     |       | 1    | 2  | 3      | 4  |                             |  |
|                                                                                                    | 5 6                                                                                                    | 5   | 7     | 8    | 9  | 10     | 11 |                             |  |
| -1                                                                                                    | 2 13                                                                                                    | 3 1 | 4 1   | 15   | 16 | 17     | 18 |                             |  |
| 1                                                                                                    | 9 20                                                                                                    | ) 2 | 21 2  | 22   | 23 | 24     | 25 |                             |  |
| 2                                                                                                    | 5 27                                                                                                    | 7 2 | 28 2  | 29   | 30 | 31     |    |                             |  |
| This option is for booking a full day appointment in our Archives & Special Collections Library Level 12 reading room (typically 9.30am-4.30pm). Note that visitors are encouraged to let us know their expected arrival and departure times.    |                                                                                                    |     |       |      |    |        |    |                             |  |
| If you cannot see availability for your preferred date, please check our half day appointments instead:                                                                                                    |                                                                                                    |     |       |      |    |        |    |                             |  |
| Uni                                                                                                    | University of Glasgow: Half Day Appointments.                                                                               |     |       |      |    |        |    |                             |  |
| General public: Half Day Appointments.                                                                                                    |                                                                                                    |     |       |      |    |        |    | ints.                       |  |
| Prior to making a booking, please check our <u>online catalogues</u> to see descriptions and select items for consultation. Library Level 12 is home to our <u>Rare Books &amp; Manuscripts</u> and <u>Scottish Theatre Archive</u> collections. |                                                                                                    |     |       |      |    |        |    |                             |  |
| include the titles and references of the items you'd like to see in the 'items to be viewed' box when booking.                                                                                                    |                                                                                                    |     |       |      |    |        |    |                             |  |
| Plea                                                                                                    | Please email <u>library-asc@glasgow.ac.uk</u> for help if necessary, or if you are not sure which location you should book. |     |       |      |    |        |    |                             |  |

Once you've booked an appointment, wait for the confirmation email and be sure to follow their instructions